# MSOE Library Template Setup

## Last modified 8/26/24

#### **MSOE Library Template**

- Install MSOE Template
  - Download the MSOE\_Template from the website
    - rt click and select Save link as to save into your project workspace
  - In MultiSim: File → New
    - Select My templates
    - Browse to your workspace and select MSOE\_template
    - Close the file

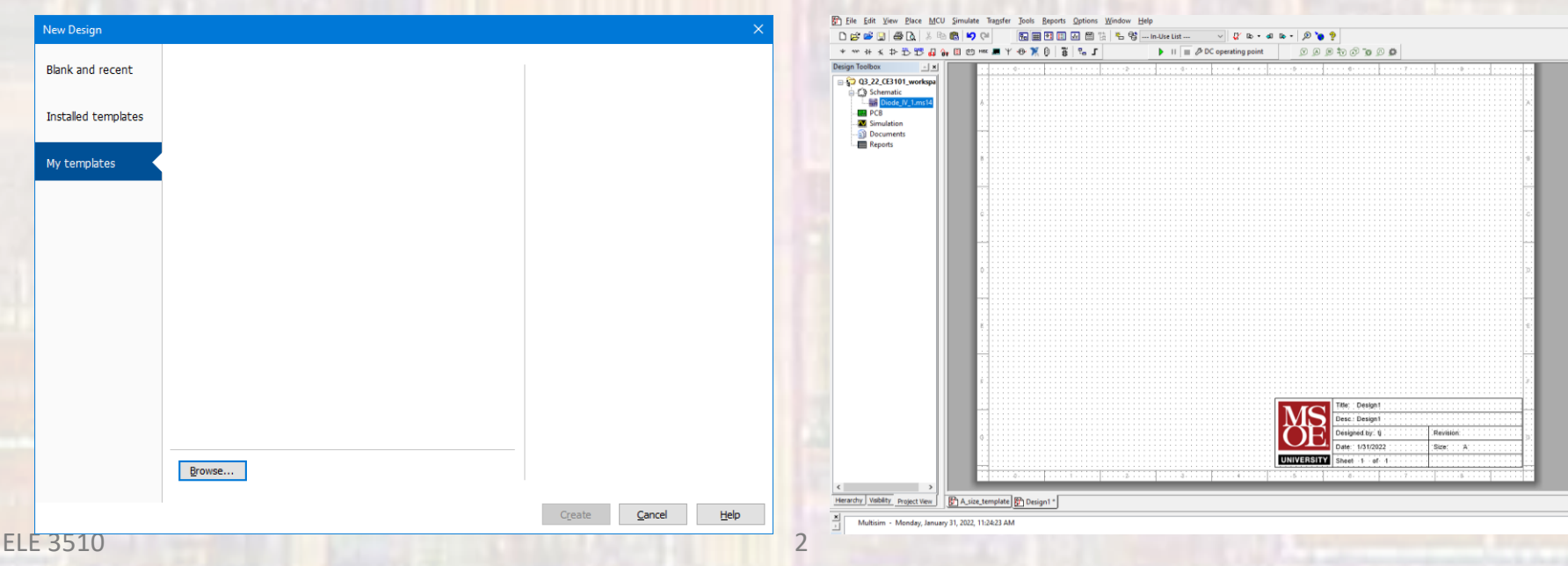

## **MSOE Library Template**

- Use MSOE Template
  - File  $\rightarrow$  New
    - Select Blank and Recent
    - The MSOE template should be available under Recently used templates

| New Design                                             | ×                  |
|--------------------------------------------------------|--------------------|
| Blank and recent                                       | Blank              |
| Installed templates Blank NI ELVIS I PLD design design | n                  |
| My templates                                           |                    |
| SOE_templa                                             |                    |
| te                                                     | A LOUIS            |
|                                                        |                    |
|                                                        |                    |
|                                                        |                    |
|                                                        |                    |
|                                                        |                    |
|                                                        | Create Cancel Help |

#### **MSOE Library Template**

- Use MSOE Template cont'd
  - A new design will be opened
  - The title block fields will auto-fill
    - The Desc block is the ONLY item you should change
      - Double-click on the Title Box and type in an appropriate description

| * ~~ ~> +> +> +> +> +> +> +> +> +> +> +> +> +>                            | to H≪ .■ Y ⊕ ¥ 0 📱 🖫 J | 🕨 🔢 🔳 🖉 DC operating point | 0 0 0 ° 0 0 ° 0 0 0                                                                                                    |                                   |
|---------------------------------------------------------------------------|------------------------|----------------------------|----------------------------------------------------------------------------------------------------|-----------------------------------|
| Design Toolbox<br>Q3_22_CE3101_workspa<br>C3 Schematic<br>Didde IV 1_ms14 |                        | ·····                      | -57-                                                                                                    |                                   |
| PCB     Simulation     Documents     Reports                              |                        |                            |                                                                                                    | Title: Deslan1                    |
|                                                                           |                        |                            | MS                                                                                                    | Desc.: Template example Title Box |
|                                                                           |                        | ÔE                         | Designed.by:.tj                                                                                                    |                                   |
|                                                                           |                        |                            | Date: 1/31/2022 Size: A                                                                                                    |                                   |
|                                                                           |                        | UNIVERSITY                 | Sheet 1 of 1                                                                                                    |                                   |
|                                                                           |                        | /                          | N                                                                                                    |                                   |
|                                                                           |                        |                            | Title:         Design1           Desc:         Design1           Desc:         Design1           Designed/by:         tj              | Revision:                         |
|                                                                           |                        |                            | Date:         1/31/2022           UNIVERSITY         Sheet:         1         of:         1           5         0         7         7 |                                   |